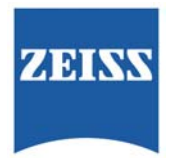

### Transfer of IOLMaster patient measurements to the Holladay IOL Consultant Professional Edition program (HIC – PRO)

The IOLMaster<sup>®</sup> performs biometric measurements for the purpose of intraocular lens power calculation in preparation for cataract surgery. It also provides on-board lens power calculation capability as well as patient data management and lens constant personalization (also called optimization.)

The Holladay IOL Consultant Professional Edition (HIC – PRO) is a third-party software program developed, distributed and supported by Jack Holladay MD that runs on a separate computer and provides intraocular lens power calculation, lens constant personalization and surgical outcomes analysis. It also contains a proprietary lens power calculation formula called the Holladay 2 formula, which is not available on the IOLMaster. The HIC – PRO program cannot be loaded or run directly on the IOLMaster instrument at this time.

IOLMaster users wishing to use the HIC – PRO program for IOL power calculation must transfer IOLMaster patient measurement data into the HIC – PRO program. This document identifies several methods for this data transfer and provides setup and data transfer guidelines. These methods were developed from a collaborative effort between Carl Zeiss Meditec and Jack Holladay MD for the benefit of our mutual customers.

### **Disclaimer: Please Read**

Carl Zeiss Meditec, Inc. (CZM) is not responsible for the results provided by the HIC-PRO Program. The HIC-PRO is a thirdparty application; users are advised to contact Jack Holladay MD at (<u>support@hicsoap.com</u>) for technical and clinical support.

This document does not represent or imply any commitment for sales, installation and setup, technical or clinical support of the HIC-PRO program. Our tech support team has very limited knowledge of the HIC-PRO program's operation. CZM does not provide sales, installation, setup, configuration, training or troubleshooting support for a customer's network. This document provides guidance to assist an IT professional when configuring the Holladay IOL Consultant Professional Edition to access patient data from an IOLMaster 500 via Ethernet. CZM may provide guidance on a best-effort basis but is not responsible for the setup and administration of a user's office network.

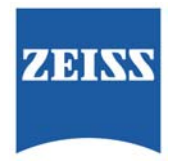

NOTE: Before you attempt to set up your IOLMaster it might be helpful to know what version of software your instrument is using. Below you will find the process for finding your software version for older IOLMaster systems (IOL's 1,2,3, XP systems running 4.X or 5.X software, and for the newer 5.5 system) as well as the IOLMaster 500.

For all IOLMaster instruments except the IOLMaster 500, find the question mark (?) on the "New Patient" screen, and click on it:

| New Patient       |                    |      |     |          |
|-------------------|--------------------|------|-----|----------|
| Patient Options ? |                    |      |     |          |
|                   | Last Name:         |      |     |          |
| E S IOLMaster     | First Name:        |      |     |          |
| ⊕                 | Date of Birth:     |      |     |          |
|                   | ID Number:         |      |     |          |
|                   | Refraction OD [D]: | 0    | 0 ( | ) *      |
|                   | OS [D]:            | 0    | 0 ( | ) *      |
|                   | Visual Acuity OD:  |      |     |          |
|                   | OS:                |      | _   |          |
|                   | Remark:            |      |     |          |
|                   |                    |      |     | <b>A</b> |
|                   |                    |      |     |          |
|                   |                    |      |     |          |
|                   |                    |      |     |          |
|                   | र                  |      |     | ▼<br>►   |
|                   |                    |      |     |          |
|                   | New                | Open |     |          |
|                   |                    |      |     |          |

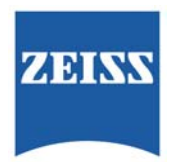

Now click on "About IOLMaster":

| New Patient                                        |                    |     |   |                     |          |
|----------------------------------------------------|--------------------|-----|---|---------------------|----------|
| About IOLMaster                                    | Last Name:         |     |   |                     |          |
|                                                    | First Name:        |     |   |                     |          |
| CHECK, DEVICE!, 01/01/1911     Set test 06/01/1954 | Date of Birth:     |     |   |                     |          |
|                                                    | ID Number:         |     |   |                     |          |
|                                                    | Refraction OD [D]: | 0   | 0 | 0                   | *        |
|                                                    | OS [D]:            | 0   | 0 | 0                   | *        |
|                                                    | Visual Acuity OD:  |     |   |                     |          |
|                                                    | OS:                |     |   |                     |          |
|                                                    | Remark:            |     |   |                     |          |
|                                                    |                    |     |   |                     |          |
|                                                    |                    |     |   |                     |          |
|                                                    |                    |     |   |                     |          |
|                                                    |                    |     |   |                     | <b>T</b> |
|                                                    | <u>.</u>           |     |   | Þ                   |          |
|                                                    |                    | 1   |   |                     | 1        |
|                                                    | New                | Ope | n | " <mark>-1</mark> ] | -        |

The IOLMaster informational screen will open, where you can verify the version of software installed on your instrument:

| Abo | ut IOLMaster® Adva | anced Technology                                                                                                    |                                                                                                    | act Name: 1                                                                                                    |
|-----|--------------------|----------------------------------------------------------------------------------------------------|----------------------------------------------------------------------------------------------------|----------------------------------------------------------------------------------------------------|
|     | ZEISS              | Copyright Carl Zeiss<br>IOLMaster, Version:                                                                                                 | 1999, 2008<br>5.4.4.0006                                                                                      | IOLMaster,<br>SW Option A+                                                                                                    |
|     | The Winner of      | Ker. UII:<br>Vkt. DII:<br>Wzw. DII:<br>Database :<br>Database :<br>Cornea DII:<br>Piol DII:<br>Lasiol DII:<br>Lasiol DII:<br>Computer name: | 2.00.0064<br>1.00.0002<br>1.04.0006<br>6.01.0030<br>1.00.0003<br>1.01<br>1.02<br>1.01<br>1.01<br>1.00<br>IOLM | © Carl Zeiss 1999, 2009<br>IOLMaster,<br>SW Option N<br>© Carl Zeiss 1999, 2008<br>IOLMaster,<br>SW Option T<br>© Carl Zeiss 1999, 2008 |
|     |                    |                                                                                                    | ОК                                                                                                    | Print system informations                                                                                                    |

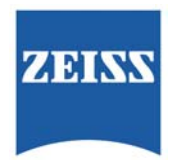

For IOLMaster 500 instruments, locate the "I" Icon in the upper right corner of the "Patient Manager" screen and click on it:

| ivew patient                                         |                              | Pati         | ient list       |                              | Ultras       | ound          |          |
|------------------------------------------------------|------------------------------|--------------|-----------------|------------------------------|--------------|---------------|----------|
| Last name                                            |                              |              |                 |                              |              |               |          |
| First name                                           |                              |              |                 |                              |              |               |          |
| Date of birth                                        |                              | Da           | te has not beer | n defined! MN                | 1/DD/\^^     | Ŷ             |          |
| Patient ID                                           |                              |              |                 |                              |              |               |          |
| Sex                                                  | not know                     | wn           | •               |                              |              |               |          |
|                                                      |                              |              |                 |                              |              |               |          |
| Remarks                                              |                              |              |                 |                              |              |               | <u>^</u> |
| Remarks                                              |                              |              |                 |                              |              |               | < >      |
| Remarks                                              | OD                           |              |                 | 05                           |              |               | 2        |
| Remarks                                              | OD<br>Sph [D]                | Cyl [D]      | Axis [°]        | OS<br>Sph [D]                | Cyl [D]      | Axis [°]      |          |
| Remarks                                              | OD<br>Sph [D]<br>0           | су! [D]<br>0 | Axis [°]<br>0   | <b>OS</b><br>Sph [D]<br>0    | Cyl [D]      | Axis [°]      |          |
| Remarks<br>Refraction<br>Visual acuity               | OD<br>Sph [D]<br>O           | Су! [D]<br>0 | Axis [°]<br>0   | OS<br>5ph [D]<br>0           | Cyl [D]      | Axis [°]<br>0 | ~        |
| Remarks<br>Refraction<br>visual acuity<br>Eye status | OD<br>Sph [0]<br>0<br>Phakic | су![D]<br>0  | Axis [°]<br>D   | OS<br>Sph [D]<br>D<br>Phakic | Cyl [D]<br>0 | Axis [°]<br>0 |          |

The IOLMaster 500 informational screen will open, where you can verify the software version installed on your IOLMaster 500:

|                                  | Ker, DII :      | 2.00.0064 | @ Carl 7 pics 1999 2008 |
|----------------------------------|-----------------|-----------|-------------------------|
|                                  | ACD. DII :      | 1.00.0002 |                         |
| 100                              | Wzw. DII :      | 1.04.0006 | IOLMaster,              |
| 211                              | GIF :           | 8.05.0002 | SW Ontion N             |
|                                  | Database :      | 1.00.0003 | 011 0040111             |
| 10.14                            | Comea DII :     | 1.01      | © Carl Zeiss 1999, 2008 |
| 10 Years                         | Piol DII :      | 1.02      | IOI Master              |
| IOLMaste                         | Lasiol DII :    | 1.01      | ioemasia,               |
| Beyond Biomet                    | V Lasiolh DII : | 1.00      | SW Option T             |
| 2009<br>Winner of                | Computer name:  | IOLM      | © Carl Zeiss 1999, 2008 |
| novationspreis Thùringen<br>2000 |                 |           |                         |

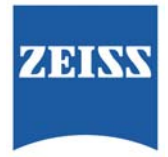

Methods for data transfer from the IOLMaster to the HIC – PRO program

- A. Export/Import Via Removable Media
- B. Export/Import Via Network (Ethernet) connection

## A. Export/Import Via Removable Media (Non -Networked Systems)

The IOLMaster can export via 3 forms of removable media, depending on the model of the IOLMaster. Floppy Diskette – Limited to older IOLMaster version 1, 2 & 3 (Windows 95/98) that are equipped with a Floppy Disk drive. CD – RW Disc – Available on IOLMaster version 4 & 5 (Windows XP) that are equipped with a CD – RW drive. USB Memory Stick – Available on newer IOLMaster systems (Windows XP) that are equipped with USB ports.

### IOLMaster Setup (IOLMaster Versions 1,2,3,4.X, 5.X, 5.5)

Prior to performing the Export function of the IOLMaster, you must ensure that the instrument is configured properly. If the instrument is running Windows 95 or Windows 98, you must have the **Option A** software installed on the IOLMaster. If the instrument is running Windows XP, you must have the **Option A** software installed on the IOLMaster.

In addition, the type of data and the path for the export must be defined. On IOLMaster systems running Windows 95 or Windows 98, the path is predetermined to be the Floppy Disk Drive. No other selection is possible. For systems running Windows XP, the path may be selected to be either the CD – RW drive, or a USB memory stick. To define the data and path, follow the procedure below:

1. From the New Patient Menu, Click on "Options", then point to "Setup", and finally click on "Program Settings":

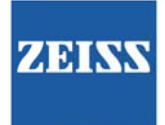

| nt Options ?                       |                  |                    |   |   |   |          |
|------------------------------------|------------------|--------------------|---|---|---|----------|
| User Database                      |                  | Last Name:         |   |   |   |          |
| 🕅 Setup 🔹                          | Diate/Time       | First Name:        |   |   |   |          |
| * Service                          | Program Settings | Date of Birth:     |   |   |   |          |
| <ul> <li>Public, John G</li> </ul> | Penter           | ID Number.         |   |   |   |          |
|                                    | SW Option .      | Refraction CD (D): | 0 | 0 | 0 | •        |
|                                    | Update           | 06 (D);            | 0 | 0 | 0 | •        |
|                                    |                  | Visual Acuity OD:  |   | _ |   |          |
|                                    |                  | 05:                |   | _ |   |          |
|                                    |                  | Remark             |   |   |   |          |
|                                    |                  |                    |   |   |   | <u> </u> |
|                                    |                  |                    |   |   |   |          |
|                                    |                  |                    |   |   |   | -        |
|                                    |                  | 71                 |   |   | F | đ        |
|                                    |                  | hand a             |   |   |   |          |

2. The Program Settings window will open. Click on the "Export" tab:

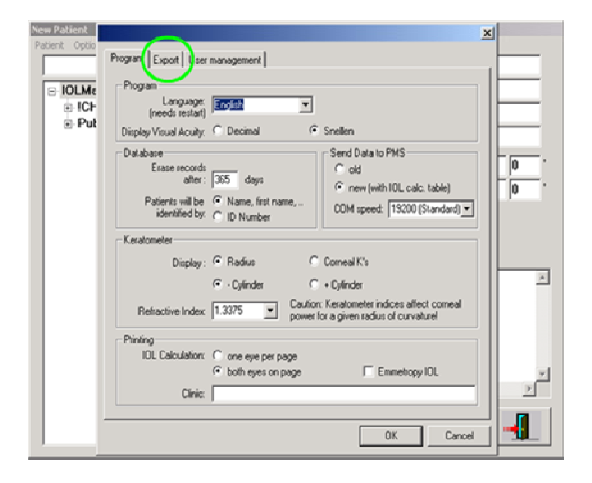

3. The Export tab screen will now be displayed. The upper portion of the screen has selectable options as to which measurements and patient demographics are to be included in the exported file. The picture below shows the default values. Leave the values as show for proper file formatting of the exported values:

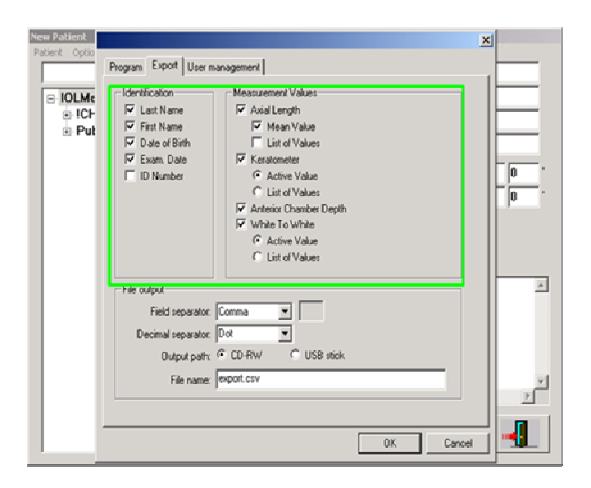

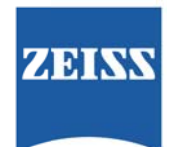

The lower section of the export screen will not be present on older Windows 95 and Windows 98 systems. These systems can only export to the floppy disk drive. On newer Windows XP systems you can select either the CD – RW drive or a USB memory stick. The other fields should be left as is:

| New Patient<br>Patient Optio | Plogram Export User management                                                                                                    | J |
|------------------------------|----------------------------------------------------------------------------------------------------|---|
| IOLMe<br>ICH<br>Put          | Identification         Measurement Values           IF Lets Name         IF Assolutions           IF Exit Name         IF Mone Values           IF Date of Binh         If List of Values           IF Exam Date         IF Keatomoles           IF D Number         If Anti-Values           IF Assolution         If Anti-Values           IF Assolution         If Anti-Values           IF Assolution To Walke         If Anti-Values           IF Asterior Values         If Anti-Values           IF Asterior Values         If Active Values           IF If Values         If Active Values |   |
|                              | Field separator: Comma  Field separator: Comma  Decimal reparator: Corr Output pells: CD-RW CUS8 stock File name: Report cov                                                                                                    | × |
|                              | 0K Cancel                                                                                                    | - |

To export a file from the IOLMaster (All models), follow the instructions for patient file export which may be found in the IOLMaster User Manual for your instrument.

### IOLMaster 500 Setup (IOLMaster Version 7.X)

1. From the Patient Manager screen, click on the "Wrench" Icon (Settings):

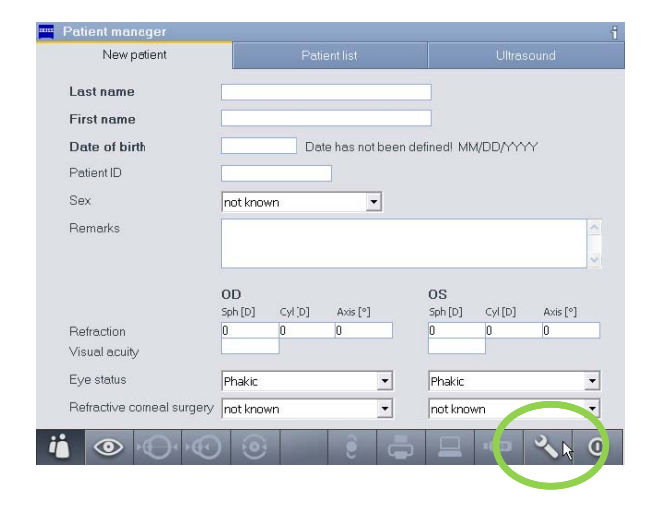

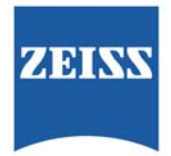

2. The Settings window will open. Click on the "Export" tab:

| Settings   |             |                      |     |        |         |
|------------|-------------|----------------------|-----|--------|---------|
| System     | Program     | Measurement          | IOL | Export | Network |
|            |             |                      |     |        |         |
| Regional   | settings Er | nglish (United State | s)  | Change |         |
| Date/time  | e 2/1       | 8/2011 6:24:48 AM    |     | Setup  |         |
| Printer se | etup Ne     | etworkPrinter        |     | Open   |         |
|            |             |                      |     |        |         |
|            |             |                      |     |        |         |
|            |             |                      |     |        |         |
|            |             |                      |     |        |         |
|            |             |                      |     |        |         |
|            |             |                      |     |        |         |
|            |             |                      |     |        |         |
|            | 1           |                      |     |        |         |

3. The Export tab screen will now be displayed. The middle portion of the screen has selectable options as to which measurements and patient demographics are to be included in the exported file. The picture below shows values that are <u>INCORRECT</u>:

| Settings          |        |                                                                                            |                           |                                                                          |                |                         |
|-------------------|--------|--------------------------------------------------------------------------------------------|---------------------------|--------------------------------------------------------------------------|----------------|-------------------------|
| System P          | rogram | Measurement                                                                                | IOL                       | Export                                                                   | Network        |                         |
| Identification    |        | 🗹 Lastname                                                                                 | 🗹 First nam               | e 🗹 ID                                                                   | number         |                         |
|                   |        | Date of birth                                                                              | 🗹 Examina                 | tion date                                                                |                |                         |
| Measured values   | Q      | <ul> <li>Axial length (option</li> <li>Individual mean</li> <li>Composite value</li> </ul> | cal)<br>isurements<br>lue | <ul> <li>Keratometry</li> <li>Mean value</li> <li>List of mea</li> </ul> | e<br>surements | <b>INCORRECT</b> EXPORT |
|                   |        | Anterior chamber                                                                           | rdepth                    | White to white<br>O Current value<br>List of measure                     | a<br>surements | SETTINGS!               |
| Field separator   |        | Semicolon                                                                                  | •                         |                                                                          |                |                         |
| Decimal separator |        | Comma                                                                                      | •                         |                                                                          |                |                         |
| File name         |        | export.csv                                                                                 |                           |                                                                          |                |                         |
| Service           |        |                                                                                            |                           | Save                                                                     | Cancel         |                         |

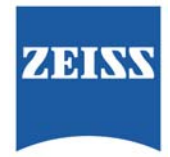

3. The Screen below shows the values set correctly for "export" to the Holladay software.

| Settings System Pro                                          | ogram Measurement IOL <b>Export</b> Network                                                                                                    |                                    |
|--------------------------------------------------------------|----------------------------------------------------------------------------------------------------|------------------------------------|
| Identification                                               | Lastname     Firstname     ID number     Date of birth                                                                                                    |                                    |
| Measured values                                              | Axial length (optical)     Individual measurements     Composite value     Anterior chamber depth     Anterior chamber apth     Composite value     Outs of measurements     Outs of measurements | <u>CORRECT</u> EXPORT<br>SETTINGS! |
| Field separator<br>Decimal separator<br>File name<br>Service | Semicolon  Comma export.csv Save Cancel                                                                                                    |                                    |

## Importing Patient Data into the HIC - PRO software from removable media

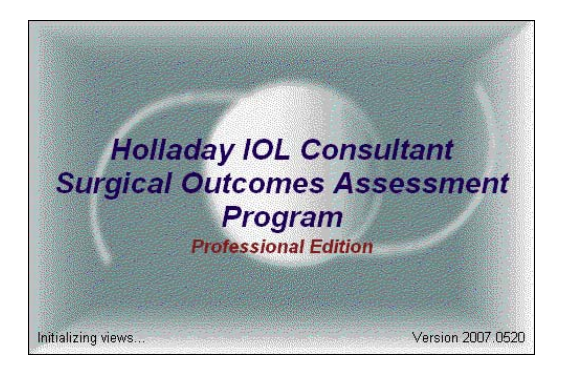

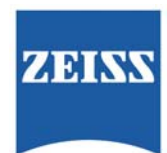

1. From the "Patient Locator Screen", click on the "Import Patients from IOLMaster..." button:

| Patient_        | Name                  | ID.              |                | DC                  | 8            | Ge          | sder              |        |
|-----------------|-----------------------|------------------|----------------|---------------------|--------------|-------------|-------------------|--------|
| Patient Locator | PreOp Esam   30L Calc | Surpery Data   P | ostOp Exam   i | lack Calculation    | SRC Calculat | ion         |                   |        |
|                 |                       |                  |                |                     |              |             | -                 | , ,    |
|                 | ast Nane:             | FistNate         |                | Chart Nunb          | 5/1          |             | Show Example Pate | ° /    |
|                 | Last Name             | First Name       | Chart/Numbe    | r Gen               | ler Date     | of Birth    | HOST NEW Paller   |        |
|                 | AxiaLength            | Extreme          | 11AA           | м                   | 13-0         | ct-1922 1   |                   | $\sim$ |
|                 | 101.                  | Phakic           | 1144           | м                   | 13-0         | et-2970 🖌 👔 | Import Patientity | from   |
|                 | Nanophitheimea        | Young            | 1144           | м                   | 13-0         | ct-2986     | JOL Master & Lere | star   |
|                 | Patient               | Normal           | 11AA           | F                   | 13-0         | ct-1924     |                   |        |
|                 | PostRiK               | 1                | 1144           |                     | 13-0         | ct-1946     |                   |        |
|                 | Pseudophakic          | Piggy2           | 11AA           | ,                   | 13-0         | ct-2925     |                   |        |
|                 | SMETH                 | ALICE            | 1158           | F                   | 12-16        | 29-2915     |                   |        |
|                 | SMETH                 | ALICE            | 1188           | F                   | 30-3         | n-1914      | Delicte Patient   |        |
|                 | SMETH                 | ALLEN            | 1155           |                     | 0749         | ry-1930     |                   |        |
|                 | SMETH                 | ANESE            | 1155           |                     | 07-A         | pr-1936     |                   |        |
|                 | SMETH                 | AMETA            | 1198           | F                   | 15-0         | nc-1912     |                   |        |
|                 | SMETH                 | ANN              | 1150           |                     | 17-A         | xg-1928     |                   |        |
|                 | SMETH                 | ARMANDO          | 1155           | н                   | 25-3         | n-1922      |                   |        |
|                 | SMITH                 | BESS             | 1188           | P.                  | 18-Fr        | to-1908 *   |                   |        |
|                 | Parks                 | ~                |                | ~                   |              |             |                   |        |
|                 |                       |                  |                |                     |              |             | Deele exam.       |        |
|                 |                       |                  |                |                     |              |             |                   |        |
|                 |                       |                  |                |                     |              |             |                   |        |
|                 |                       |                  |                |                     |              |             |                   |        |
|                 |                       |                  |                |                     |              |             |                   |        |
|                 |                       |                  |                |                     |              |             |                   |        |
|                 |                       |                  |                |                     |              |             |                   |        |
|                 |                       |                  |                |                     |              |             |                   |        |
|                 |                       |                  |                |                     |              |             |                   |        |
|                 |                       |                  |                |                     |              |             |                   |        |
|                 |                       |                  |                |                     |              |             |                   |        |
|                 |                       |                  |                |                     |              |             |                   |        |
| Hain Menu       | Help. Quit            |                  |                | Export Patient List | Print Pa     | Sent List   | c-Pres            | PreOp> |

2. The program will display the "IOLMaster Import......" selection screen. Click on the "IOLMaster Data from Floppy, USB key or CD – ROM radio button, the click on the "OK" button:

| Type                                                 | Location                                                                                                    | Add IOL Maste |
|------------------------------------------------------|----------------------------------------------------------------------------------------------------|---------------|
| IOL Master                                           | P:\Proj\Holladay\HicPro\HicPro\JolMaster\JOLMasterExportData.MDB                                                 |               |
| IOL Master                                           | D:\Data\Holladay\JerryMonon\IOLMasterExportData.MDB                                                              | Add Lenster.  |
|                                                      |                                                                                                    | Remove        |
| DL Master Data<br>Please insert th<br>Ptess DK to co | from Floppy, Usb key or CD-ROM<br>a Roppy, Usb key or CD-ROM that contains the IOL Master exported data<br>since |               |

3. The HIC – PRO software will now check the various locations (Floppy drive, CD – Rom drive, USB ports) for a file entitled "export.csv":

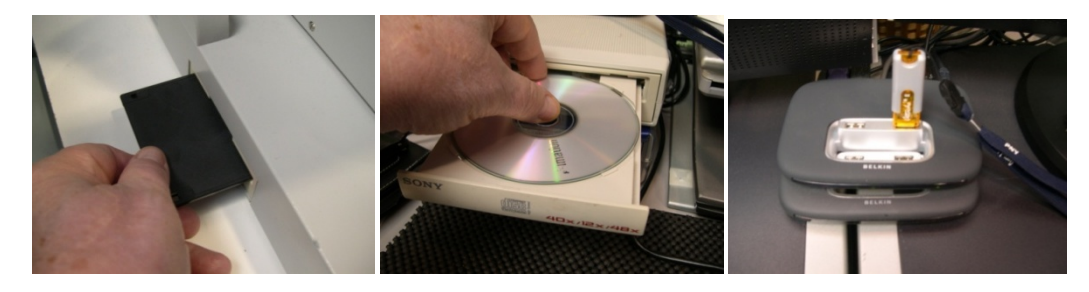

In the example pictured below, we have exported the file onto a Floppy Diskette:

| 3 11; Flooppy (A:)     Image: Color Help       The Edit Wern Favorites Tools Help     Image: Color Help       Image: Color Help     Image: Color Help       Image: Color Help     Image: Color Help       Image: Color Help     Image: Color Help       Image: Color Help     Image: Color Help       Image: Color Help     Image: Color Help       Image: Color Help     Image: Color Help       Image: Color Help     Image: Color Help       Image: Color Help     Image: Color Help                                                                                                    |                          |                      |                                        |               | ZEI    |
|----------------------------------------------------------------------------------------------------|--------------------------|----------------------|----------------------------------------|---------------|--------|
| File     Call     Verw Favorites     Tools     Help       Image: Call     Image: Call     Image: Call     Image: Call     Image: Call       Image: Call     Image: Call     Image: Call     Image: Call     Image: Call       Image: Call     Image: Call     Image: Call     Image: Call     Image: Call       Image: Call     Image: Call     Image: Call     Image: Call     Image: Call       Image: Call     Image: Call     Image: Call     Image: Call     Image: Call                                                                                                    | 31: Floppy (A:)          |                      |                                        |               |        |
| Intel - Original Sector     Image: Sector     Image: Sector | File Edit View Favorites | Tools Help           |                                        |               | 1      |
| Mone → Size Type Date Modified Duration Devendings                                                                                                    | 🔾 Back • 🕥 · 🍠           | 🔎 Search 🜔 Folders 🔒 | 🕉 🗙 🍤 💷 ·                              |               |        |
| Neme →         Size         Type         Date HodRed         Duration         Description           Seepart.ov         1 KB         Microsoft Office Exc         5/30(2007 6-02 PM         Fill         Fill                                                                                                    | Address JA Att           |                      | Construction of the state of the state |               | 🛩 🔁 Go |
| 1 KB. Morosoft Office Exc 5(30)2007 6:02 PM                                                                                                    | Name -                   | Size Type            | Date Modified                          | Duration Dime | nsions |
|                                                                                                    |                          |                      |                                        |               |        |

4. When the HIC – PRO software finds the file, it will display all of the patients it finds within the file. In our example here, we had just one patient. If multiple records are found, you can select which records to import by checking or unchecking the box to the left of the record:

| Last Name                            | First Name                         | Chart Number                            | Date of Birth                        | 00                      | OS        |
|--------------------------------------|------------------------------------|-----------------------------------------|--------------------------------------|-------------------------|-----------|
| Mustermann                           | Max                                | 1234                                    | Jul 16, 1965                         | 24-Feb-05               | 24-Feb-05 |
| Potter                               | Harry                              | 123456                                  | Jan 01, 1989                         | 24-Feb-05               | 24-Feb-05 |
| Smith .                              | John                               | LENSTAR00121                            | Jun 25, 1944                         | 15-Oct-09               | 15-Oct-09 |
| Smith Smith                          | Mathew                             | LENSTAR00122                            | Jun 25, 1943                         | 15-Oct-09               | 15-Oct-09 |
| visiting Patients with               | newer Records (Patie               | ents with Surgical reco                 | rds in the database                  | are not imported)       | t:        |
| xisting Patients with<br>Last Name   | newer Records (Patie<br>First Name | ents with Surgical reco<br>Chart Number | rds in the database<br>Date of Birth | are not imported)<br>OD | :<br>OS   |
| visting Patients with<br>Last Name   | newer Records (Patis<br>First Name | ents with Surgical reco<br>Chart Number | rds in the database<br>Date of Birth | are not imported)<br>OD | :<br>OS   |
| xisting Patients with :<br>Last Name | newer Records (Palis<br>First Name | ents with Surgical reco                 | rds in the database<br>Date of Birth | are not imported)<br>OD | i:<br>OS  |

5. Once you have selected the patients you wish to import, click on the "OK" button:

| Last Name                            | First Name                        | Chart Number                            | Date of Birth                        | OD                        | OS        |
|--------------------------------------|-----------------------------------|-----------------------------------------|--------------------------------------|---------------------------|-----------|
| Mustermann                           | Max                               | 1234                                    | Jul 16, 1965                         | 24-Feb-05                 | 24-Feb-05 |
| Potter                               | Harry                             | 123456                                  | Jan 01, 1989                         | 24-Feb-05                 | 24-Feb-05 |
| Smith                                | John                              | LENSTAR00121                            | Jun 25, 1944                         | 15-Oct-09                 | 15-Oct-09 |
| 🗹 Smith                              | Mathew                            | LENSTAR00122                            | Jun 25, 1943                         | 15-Oct-09                 | 15-Oct-09 |
| disting Patients with r              | newer Records (Pati               | ents with Surgical reco                 | rds in the database                  | e are not imported)       | :         |
| xisting Patients with r<br>Last Name | newer Records (Pati<br>First Name | ents with Surgical reco<br>Chart Number | rds in the database<br>Date of Birth | e are not imported)<br>OD | :<br>OS   |
| xisting Patients with r<br>Last Name | newer Records (Patie              | ents with Surgical reco<br>Chart Number | rds in the database<br>Date of Birth | e are not imported)<br>OD | :<br>OS   |
| xisting Patients with I              | newer Records (Patie              | ents with Surgical reco                 | rds in the database<br>Date of Birth | e are not imported)<br>OD | :<br>OS   |

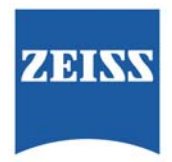

6. As we can see from the example below, the selected patient record(s) have been imported and are available on the "Patient Locator" tab of the HIC – PRO application:

| tient 🚬       | Name:                 | ID.             |                 | DOB.             | Gi            | ender.                 |
|---------------|-----------------------|-----------------|-----------------|------------------|---------------|------------------------|
| Patient Locat | PreOp Exam   IOL Calc | Surgery Data Po | ostOp Exam Back | Calculation SIRC | Calculation   |                        |
|               | Last Name:            | First Name:     |                 | Chart Number:    |               | Show Example Patients  |
|               | Last Name             | First Name      | Chart Number    | Gender           | Date of Birth | Add New Patient        |
|               | Axial.ength           | Extreme         | 11AA            | M                | 13-Oct-1922 # |                        |
|               | 101.                  | Phakic          | 11AA            | м                | 13-Oct-1970   | Import Patient(s) from |
|               | Nanophthalmos         | Young           | 11AA            | м                | 13-Oct-1986   | IOL Master or Lenstar  |
|               | Patient               | Normal          | 11AA            | F                | 13-Oct-1924   |                        |
|               | PostRK                | 1               | 11AA            | F                | 13-Oct-1946   | Edit Patient           |
|               | Pseudophakic          | Piggy2          | 11AA            | F                | 13-Oct-1925   |                        |
|               | SMETH                 | ALICE           | 1188            | F                | 12-Nov-1915   |                        |
|               | SMETH                 | ALICE           | 1188            | F                | 30-Jun-1914   | Delete Patient         |
|               | SMETH                 | ALLEN           | 1188            | M                | 07-May-1920   |                        |
|               | SMETH                 | ANDSE           | 1158            | F                | 07-Apr-1936   |                        |
|               | SMETH                 | ANETA           | 1158            | F                | 15-Dec-1912   |                        |
|               | SMETH                 | ANN             | 1100            | F                | 17-Aug-1928   |                        |
|               | SMETH                 | ARMANDO         | 1188            | м                | 25-Jan-1922   |                        |
|               | SMETH                 | BESS            | 1168            |                  | 18 Feb-1908   |                        |
|               |                       |                 |                 |                  |               |                        |
|               | Date                  | OD              | 6               | 5                |               | Delete Exam            |
|               |                       |                 |                 |                  |               |                        |
|               |                       |                 |                 |                  |               |                        |
|               |                       |                 |                 |                  |               |                        |
|               |                       |                 |                 |                  |               |                        |
|               |                       |                 |                 |                  |               |                        |
|               |                       |                 |                 |                  |               |                        |
|               |                       |                 |                 |                  |               |                        |
|               |                       |                 |                 |                  |               |                        |
|               |                       |                 |                 |                  |               |                        |
|               |                       |                 |                 |                  |               |                        |
|               |                       |                 |                 |                  |               |                        |
|               |                       |                 |                 | 1                |               |                        |

## B. Export/Import Via the Network (Ethernet) connection

Notes:

### Network Requirements

The IOLMaster is configured to use DHCP (Dynamic Host Configuration Protocol). The IP address and other network information needed to successfully connect the IOLMaster to your network and to access the shared network folder "Export" will be automatically provided by a DHCP server.

The data transfer is handled by a MS Jet database (version 4). This database is stored in the shared network folder "Export" located on the IOLMaster hard disk drive. The name of the export database is "IOLMasterExportData.mdb".

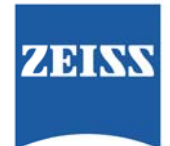

The IOLMaster shall only be connected to private networks, which are protected from public networks (Internet) by firewalls conforming to the latest technical standards! A standard patch network cable, Cat 5, with two RJ-45 connectors should be used to connect the IOLMaster with the network. A network isolator must be placed inbetween IOLMaster (NET) and network cable. A network isolator (part number 000000- 0448-931) can be ordered from Carl Zeiss for connection to the external network (NET). Attention should be paid to the specific safety regulations (EN 60601-1-1 / IEC 60601-1 (see IOLMaster Instruction Manual).

# IOLMaster Setup (IOL Software versions 4.X, 5.X, 5.5, and 7.X)

Import of Patient records via Ethernet is only possible on IOLMaster systems which are running Windows XP operating systems, and which have Option A+ installed on the IOLMaster. The IOLMaster comes factory configured for DHCP type networks. If the IOLMaster is connected to a network with other than DHCP protocols, it will be necessary for a factory trained Zeiss Field Engineer to be present during the setup time to grant a networking professional to access the network setup of the IOLMaster.

Provided that both the IOLMaster and the host PC running the HIC – PRO software are connected to a DHCP network, the IOLMaster can be located on the customer's network using the following instructions:

1. In order for the HIC – PRO software application to import patient files across the Ethernet connection, it must first "find" the IOLMaster on the network.

2. From the "Patient Locator Screen" click on the "Import Patients from IOL Master..." button:

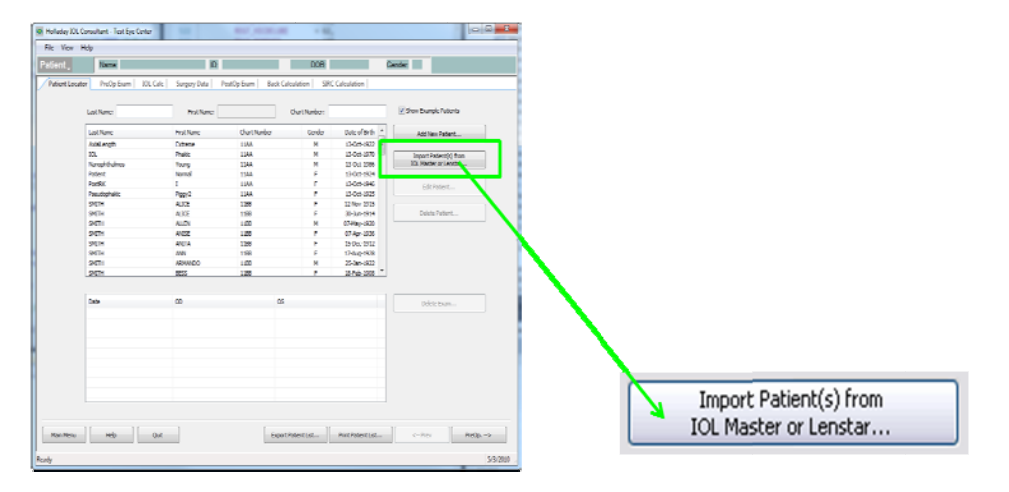

3. The "IOL Master/Lenstar Import selection" window will open. Click on the "IOL Master..... Network Connection" radio button to select it. Also select the date range of the exams you wish to import from the drop menu, then click on the "Add IOL Master" button:

|                                                                     | 2                                                                                                    | ZEISS                             |
|---------------------------------------------------------------------|----------------------------------------------------------------------------------------------------|-----------------------------------|
| Master/Lensta                                                       | Import selection                                                                                                    |                                   |
| <ul> <li>IOLMaster/Len</li> </ul>                                   | star Network Connection                                                                                                    |                                   |
| Туре                                                                | Location                                                                                                    | Add IOL Master Add Lenster Remove |
| Import AI E<br>AI E<br>AI E<br>AI E<br>AI E<br>AI E<br>AI E<br>AI E | tams taken the last 7 days ams taken the last 7 days ams taken the last 7 days ams taken the last 7 days ams taken the last 7 days ams taken the last 30 days ams taken the last 30 days ams taken the last 30 days ams taken the last 30 days ams taken the last 90 days ams taken the last 90 day |                                   |
|                                                                     | OK Cancel                                                                                                    |                                   |

4. A Microsoft Windows Explorer window will open. Find and Double – Click on "My Network Places":

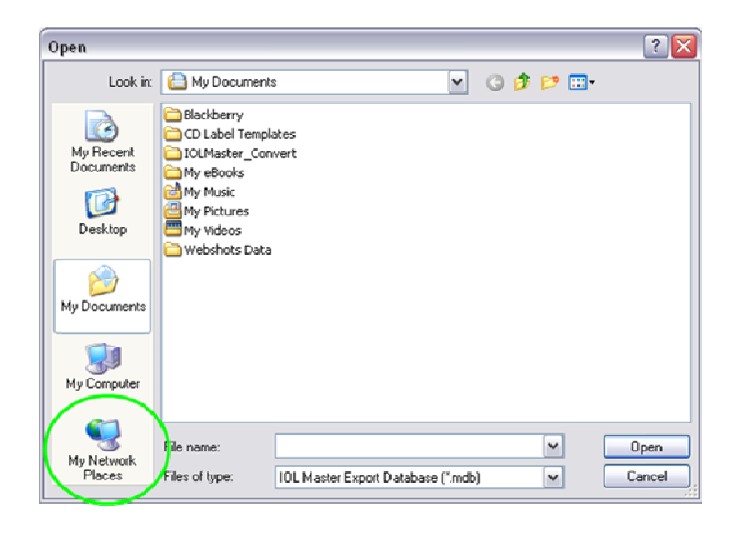

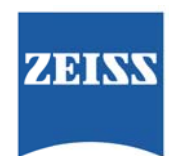

5. When the "My Network Places" window opens, locate and Double – Click on "Entire Network":

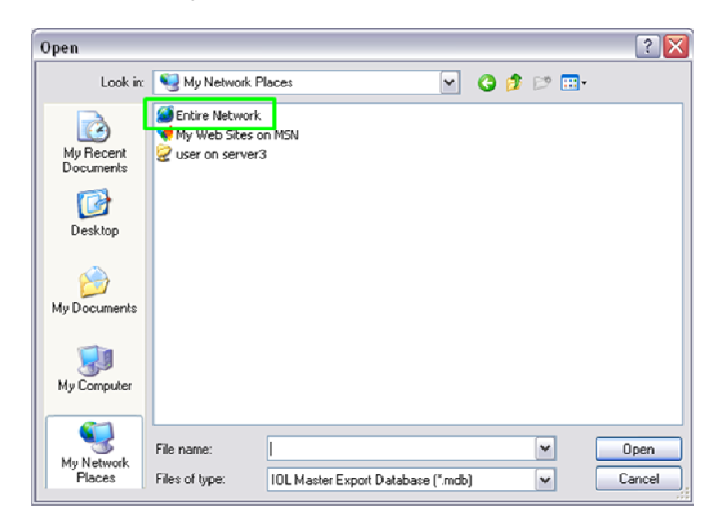

6. All of the various networks that your system may connect to are displayed. Find and Double – Click on "Microsoft Windows Network":

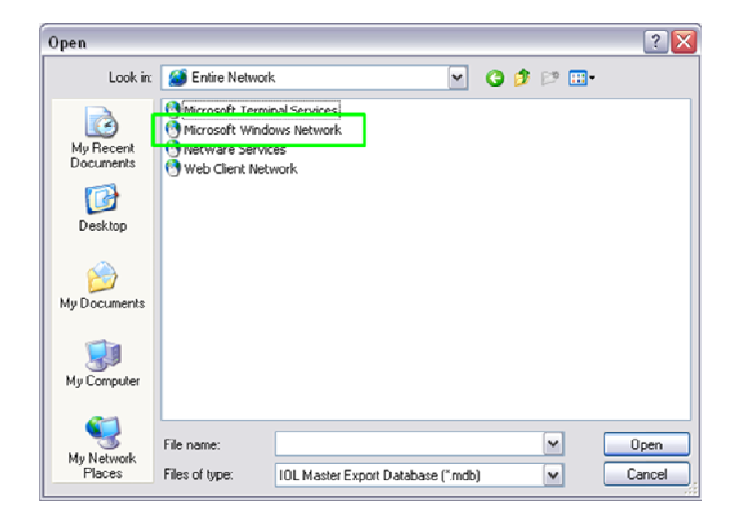

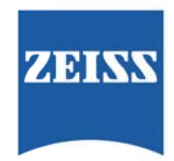

7. All of the "workgroups" which are part of your Microsoft Windows Network will now be displayed. Locate the workgroup entitled "Zeiss\_workgroup". Double – Click on this workgroup:

| Open                   |                                                                                                    | ? 🔀  |
|------------------------|----------------------------------------------------------------------------------------------------|------|
| Look in:               | 🕙 Microsoft Windows Network. 🕥 🧿 🎓 🗁 🖽 -                                                                                                    |      |
| My Recent<br>Documents | Actinical         Artech_supp           Active         Artech_supp           Active         Artech_supp           Acti |      |
| Desktop                | K Eegroup AWorkaroup<br>K Eng KyZeiss_workgroup<br>K Fin<br>M Gx115                                                                                                    |      |
| My Documents           | A Home<br>A Macrof<br>A Macrod<br>A Mahome                                                                                                    |      |
| My Computer            | i¥ Nasgroup<br>i¥ Software<br>i¥ Systems                                                                                                    |      |
| My Network<br>Places   | File name:                                                                                                    | Open |

8. All of the computers which are part of the "Zeiss\_workgroup" will now be displayed. In our example, we have two different IOLMaster's, and the computer that we have the HIC – PRO software loaded on. Double – Click on the IOLMaster that you wish to connect to and import from:

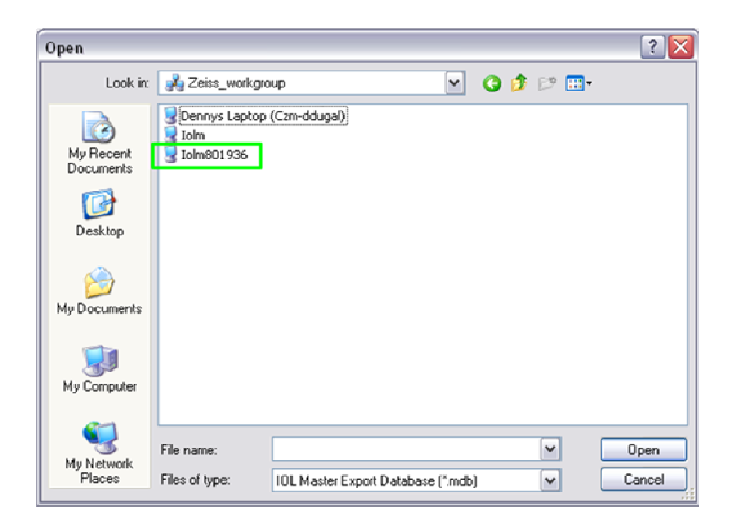

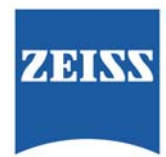

9. If this is the first time you have connected to this IOLMaster, you will be prompted for a User name and Password:

| Open                   | Conne          | ect to iolm8   | 01936                  |         | ? 🔀 | ? ×    |
|------------------------|----------------|----------------|------------------------|---------|-----|--------|
| Look in:               |                | X              |                        | E P     | -   |        |
| My Recent<br>Documents | Io Conne       | cting to Iolm8 | 01936                  |         |     |        |
|                        | User r         | name:          | <b>2</b>               |         | ~   |        |
| Desktop                | Passw          | ord:           | Remember my pa         | assword |     |        |
|                        |                |                |                        |         |     |        |
| My Documents           |                |                | OK                     | Canc    | el  |        |
| My Computer            |                |                |                        |         |     |        |
| en 1                   | -              |                |                        |         |     |        |
| My Network             | File name:     |                |                        |         | ·   | Open   |
| Places                 | Files of type: | IOL Mas        | ter Export Database (* | .mdb)   | ~   | Cancel |

10. Type in the following, EXACTLY as shown:

#### User Name --- IOLMaster

### Password --- IoIm\_XP

NOTE: You will not see what you are typing as a password, as it will only display dots, so be very careful when typing the password.

| Connect to ioln   | 1801936 🔹 👔 👔        |
|-------------------|----------------------|
| R                 | GA                   |
| Connecting to Iol | n801936              |
| User name:        | 🖸 IOLMaster 🖌        |
| Password:         | •••••                |
|                   | Remember my password |
|                   |                      |
|                   | OK Cancel            |

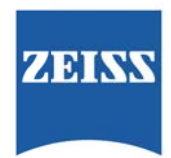

11. If you have correctly entered the proper User Name and Password, the software will display this screen while it searches for "shared" folders on the IOLMaster:

| Open                   |                |                     |                 |     |        | ? 🗙    |
|------------------------|----------------|---------------------|-----------------|-----|--------|--------|
| Look in:               | 😼 lolm801936   |                     | ~               | 0 🕫 | 19 🛄 - |        |
| My Recent<br>Documents |                |                     |                 |     |        |        |
| Desktop                |                |                     |                 |     |        |        |
| My Documents           |                |                     | ß               |     |        |        |
| Wy Computer            |                |                     |                 |     |        |        |
| S<br>My Network        | File name:     |                     |                 |     | ~      | Open   |
| Places                 | Files of type: | IOL Master Export D | atabase (* mdb) | E   | ~      | Cancel |

12. The software should find the default shared "Export" folder. Double - Click on this folder:

| Open                   |              |                                   |         | ? 🔀  |
|------------------------|--------------|-----------------------------------|---------|------|
| Look in                | 🥥 Loim801936 | ~                                 | G 🤌 🕫 🖽 | -    |
| My Recent<br>Documents | Export       |                                   |         |      |
| Desktop                |              |                                   |         |      |
| My Documents           |              |                                   |         |      |
| My Computer            |              |                                   |         |      |
| My Network<br>Places   | File name:   | IDI Master Evnort Database (* och |         | Open |

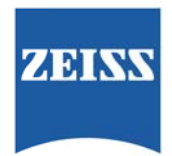

13. The contents of the "Export" shared folder will now be displayed. We can see the desired database file, which is entitled "IOLMasterExportData.MDB". Double – Click on this file to open it and return to HIC – PRO:

| Open                   |                                | ? 🔀            |
|------------------------|--------------------------------|----------------|
| Look in                | 😪 Export on Iolm801936 🕥 🕜 🎓 🖽 |                |
| My Recent<br>Documents | CICIMasterExportData.MDB       |                |
| Desktop                |                                |                |
| Documents              |                                |                |
| My Computer            |                                |                |
| My Network<br>Places   | File name:                     | Open<br>Cancel |

14. The program will return to the "IOL Master Import selection" window, and the IOL Master will be shown in the list of networked IOL Masters. Note that in our example, we have connected to two different IOL Masters:

|                                  | Location                                                                                    | Add IOL Mast |
|----------------------------------|---------------------------------------------------------------------------------------------|--------------|
| IOL Master                       | \\lolm1034014\Export\IOLMasterExportData.MDB<br>\\lolm201925\Export\IDLMasterExportData.MDB |              |
| TOL Master                       | Violinou 1356 AExport 45 Emastele xporte ata.mete                                           | Add Lensta   |
|                                  |                                                                                             | Bemove       |
|                                  |                                                                                             |              |
|                                  |                                                                                             |              |
| Import AIE                       | kams (This may take a long time)                                                            | N            |
|                                  |                                                                                             | 4            |
| IOL Master Dat                   | a from Floppy, Usb key or CD-ROM                                                            |              |
|                                  |                                                                                             |              |
| Please insert the Press OK to co | ie roppy, uso key or uu-Hum mar contains the IUL Master exported data.<br>ntinue            |              |

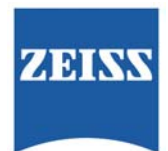

15. Highlight the IOLMaster that you wish to import patient files from. If necessary, also select the desired date range from the drop menu, then click "OK":

| IOL Master VVolm1034014VExportVIOLMasterExportData.<br>IOL Master VVolm801936VExportVIOLMasterExportData.M                                               | MDB<br>DB               |
|----------------------------------------------------------------------------------------------------|-------------------------|
| IOL Master   \\lolm801936\Export\\OLMasterExportData.M                                                                                                   | DB Add Lepstar          |
|                                                                                                    |                         |
|                                                                                                    |                         |
|                                                                                                    | Bemove                  |
|                                                                                                    |                         |
|                                                                                                    |                         |
|                                                                                                    |                         |
| All Europe (This may take a long time)                                                                                                    |                         |
| Inport I in Enance (The may care a rong ane)                                                                                                    |                         |
|                                                                                                    |                         |
| DL Master Data from Floppy, Usb key or CD-ROM                                                                                                    |                         |
|                                                                                                    |                         |
| Disease insert the disease 11-b lines as CD, DOM the Constants the 10                                                                                    |                         |
| Please insert the floppy, Usb key or CD-ROM that contains the IO<br>Press OK to continue                                                                 | L Master exported data. |
| Please insert the floppy, Usb key or CD-ROM that contains the IO<br>Press OK to continue                                                                 | L Master exported data. |
| Please insert the floppy, Usb key or CD-ROM that contains the IO<br>Press OK to continue<br>Please specify the date format for IOL Master: MM-DD-YYYY (1 | L Master exported data. |
| Please insert the floppy, Usb key or CD-ROM that contains the IO<br>Press OK to continue<br>Please specify the date format for IOL Master: MM-DD-YYYY (1 | L Master exported data. |

| Import                | All Exams taken the last 7 days                                                                         | ~           |     |
|-----------------------|----------------------------------------------------------------------------------------------------|-------------|-----|
|                       | All Exams taken the last 3 days<br>All Exams taken the last 7 days<br>All Evanse taken the last 15 days |             |     |
| 🔘 IOL Maste           | All Exams taken the last 30 days<br>All Exams (This may take a long time)                               | _           |     |
| Please ir<br>Press Ok | isert the floppy, Usb key or CD-ROM that contains the IOL Master ex;<br>< to continue                   | ported data |     |
| Please s              | pecify the date format for IOL Master: MM-DD-YYYY (12-25-1996 or                                        | 12/25/199   | 96) |

16. Depending on the number of patients that the system has to import, several minutes might go by while the patients are being imported from the selected IOL Master. After the import has been completed, the system will return to the patient selection menu:

|                            |                                                                                  |              |                                                                          |     |              |                  |                                                                                                    | ZEISS                                                                              |
|----------------------------|----------------------------------------------------------------------------------|--------------|--------------------------------------------------------------------------|-----|--------------|------------------|----------------------------------------------------------------------------------------------------|------------------------------------------------------------------------------------|
| Holladay IOL<br>Ve View Ho | Consultant - C<br>Io                                                             | arl Zeiss Me | ditec Training                                                           |     |              |                  |                                                                                                    |                                                                                    |
| atient                     | Name:                                                                            |              |                                                                          | ID: |              | DOB:             |                                                                                                    | Gender:                                                                            |
| Pablent Locator            | Last Name:                                                                       | JOE Calc     | First Nar                                                                | Ne: | Back Calcula | Chart Number:    | son                                                                                                    | Show Example Patients                                                              |
|                            | Last Name                                                                        |              | First Name                                                               | Ch  | art Number   | Gender           | Date of Birth                                                                                                    | Add New Patient                                                                    |
|                            | Doctus<br>Dugal<br>Erika<br>Firi<br>Groh<br>mouse<br>Patient<br>System<br>Thomas |              | Denny<br>Denny<br>L3<br>Prank<br>Rachel<br>ninnie<br>Test<br>Test<br>Dan |     |              |                  | 01-36-1943<br>10-460-1943<br>10-460-1943<br>11-460-1943<br>11-460-1943<br>11-36-1955<br>27-469-1940<br>17-36-2000<br>10-460-1943<br>10-460-1943<br>02-36-1960 | Import Patient(s) from<br>IOL Master or Lenster<br>Edit. Publert<br>Delete Patient |
|                            | Dute                                                                             |              | 00                                                                       |     | 0            | 5                |                                                                                                    | Defete Exem                                                                        |
|                            |                                                                                  |              |                                                                          |     | De .         |                  |                                                                                                    |                                                                                    |
| Main Menu                  | Help                                                                             | 04           |                                                                          |     | Esp          | ort Patient List | Print Patient List.                                                                                                    | Prey PreCp>                                                                        |

The above procedure assumes that the customer has connected both the computer with the Holladay IOL Consultant software (HIC – PRO) AND the IOL Master XP to their network, and that the network is a DHCP configured network.

If the network settings are different, a CZMI Field Engineer will have to grant access to the configuration of the IOLMaster network connection.

This procedure has been presented for informational purposes only. CZMI does not provide technical support for the Holladay IOL Consultant software. For support of this product, please contact Dr. Holladay at <u>www.docholladay.com</u>

### **IOLMaster 500**

### NOTE:

The IOLMaster 500 is pre-configured for a DHCP network.

If a Static IP address is needed for the IOLMaster XP, it will require a visit by a CZMI Field Engineer to obtain access to the network configuration files in Control Panel.

The *Professional Edition* of the IOL Consultant program is required for the import feature to work. For details on obtaining the IOL Consultant program, contact <u>www.docholladay.com</u>

### NOTE:

This presentation addresses only a *NETWORK* type connection between the IOLMaster XP system and a remote PC that has the Holladay Consultant software installed. Older IOLMasters, or IOLMasters which are NOT connected to a network, utilize the export features of the IOLMaster to export patient data to either a floppy diskette, a CD-RW disc, or a USB memory stick, and the import features of the Holladay Consultant software.

The IOLMaster shall only be connected to private networks, which are protected from public networks (Internet) by

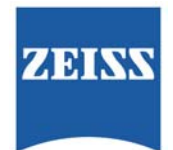

firewalls conforming to the latest technical standards! A standard patch network cable, Cat 5, with two RJ-45 connectors should be used to connect the IOLMaster with the network. A network isolator must be placed between IOLMaster (NET) and network cable.

A network isolator (part number 000000-0448-931) can be ordered from Carl Zeiss for connection to the external network (NET). Attention should be paid to the specific safety regulations (EN 60601-1-1 / IEC 60601-1 (see IOLMaster Instruction Manual).

To ensure that the Holladay II software will import the correct parameters from the IOLMaster 500, please verify that the "Export" tab settings on the IOLMaster 500 are set as shown below:

| settings        |         |                                                                                                    |                                                     |                                                                 |                 |
|-----------------|---------|----------------------------------------------------------------------------------------------------|-----------------------------------------------------|-----------------------------------------------------------------|-----------------|
| System          | Program | Measurement                                                                                                    | IOL                                                 | Export                                                          | Network         |
| Identification  |         | <ul> <li>Last name</li> <li>Date of birth</li> </ul>                                                                  | <ul> <li>First name</li> <li>Examination</li> </ul> | e 🔽 ID<br>on date                                               | number          |
| Measured valu   | es      | <ul> <li>Axial length (option</li> <li>Individual measure</li> <li>Composite val</li> <li>Anterior chamber</li> </ul> | cal)<br>isurements<br>ue<br>: depth                 | Keratometry     Mean value     List of meas      White to white | e<br>surements  |
|                 |         |                                                                                                    | R                                                   | Current valu                                                    | ie<br>surements |
| Field separator |         | Semicolon                                                                                                    | •                                                   |                                                                 |                 |
| Decimal separ   | ator    | Comma                                                                                                    | •                                                   |                                                                 |                 |
| File name       |         | export.csv                                                                                                    |                                                     |                                                                 |                 |
| Service         | ]       |                                                                                                    |                                                     | Save                                                            | Cancel          |

In order to access the patient database on the IOLMaster 500 the Holladay IOL Consultant software must "find" the IOLMaster 500 on the network.

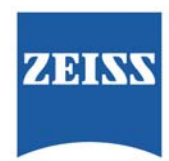

From the Patient Locator Screen, click on the Import Patient(s) from IOLMaster... button:

| Se Ves 15       | łų.                   |                  |                    |                                                                                                    |                    |                        |   |       |                           |
|-----------------|-----------------------|------------------|--------------------|----------------------------------------------------------------------------------------------------|--------------------|------------------------|---|-------|---------------------------|
| atient_         | Name 1                | 10               |                    | DOB 1                                                                                                    | 9                  | enter III              |   |       |                           |
| Patient Locator | Pielog Exem 105, Calc | Surgery Deta   8 | PostOp faam   Beck | Caluation   SPC                                                                                                    | Calculation        |                        |   |       |                           |
|                 |                       |                  |                    |                                                                                                    |                    |                        |   |       |                           |
|                 | Last Name:            | PestName         |                    | Outliater:                                                                                                    |                    | Shew Example Patents   |   |       |                           |
|                 | Last Name             | Pastiane         | Owthele            | Gender                                                                                                    | Date of Brits      | Add law Patient        |   |       |                           |
|                 | Astal.angth           | Extreme          | 1544               | 84                                                                                                    | 13-045-1522        |                        |   |       |                           |
|                 | 13.                   | Photo            | 1144               |                                                                                                    | 13-00-1970         | Interest Reductivi Rom |   |       |                           |
|                 | Nanochithalines       | have             | LUAA               | 54                                                                                                    | 13-015-1886        | 303, Master or Lensite |   |       |                           |
|                 | Patant                | formal           | LIAA               |                                                                                                    | 13-0x5-5924        |                        |   |       |                           |
|                 | Papelin               | 1                | LUAR               |                                                                                                    | 13-0:5-1946        | Test Present           |   |       |                           |
|                 | Pseudopholic          | Progra           | 114A               |                                                                                                    | 13-0x1-1928        |                        |   |       |                           |
|                 | SHETH                 | ALICE            | 1100               |                                                                                                    | 12460-1915         |                        |   |       |                           |
|                 | 1940TH                | AUCE             | 1.070              |                                                                                                    | 30-lan-1914        | Dalata Pytiers         |   |       |                           |
|                 | SMETH                 | ALLEN            | 1100               | M                                                                                                    | 07-May-1920        |                        |   |       |                           |
|                 | 194ETH                | ANCSE.           | 1.098              | *                                                                                                    | 67-Apr-0536        |                        | X |       |                           |
|                 | 194CTH                | ANETA            | 1100               |                                                                                                    | 13-Dec-1912        |                        |   |       |                           |
|                 | BRTH .                | ANN              | 1100               |                                                                                                    | 17-Aug-1928        |                        |   |       |                           |
|                 | 1942714               | AMMANDO          | 1.000              | 54                                                                                                    | 25-341-2922        |                        |   |       |                           |
|                 | DRUH                  |                  |                    |                                                                                                    | 18-Feb-1808        |                        |   |       |                           |
|                 |                       |                  |                    |                                                                                                    |                    |                        |   |       |                           |
|                 | 188                   |                  |                    | 8                                                                                                    |                    | Felicite Taster        |   |       |                           |
|                 |                       |                  |                    |                                                                                                    |                    |                        |   |       |                           |
|                 |                       |                  |                    |                                                                                                    |                    |                        |   |       |                           |
|                 |                       |                  |                    |                                                                                                    |                    |                        |   | 6.7 T |                           |
|                 |                       |                  |                    |                                                                                                    |                    |                        |   |       |                           |
|                 |                       |                  |                    |                                                                                                    |                    |                        |   |       |                           |
|                 |                       |                  |                    |                                                                                                    |                    |                        |   |       |                           |
|                 |                       |                  |                    |                                                                                                    |                    |                        |   |       |                           |
|                 |                       |                  |                    |                                                                                                    |                    |                        |   |       |                           |
|                 |                       |                  |                    |                                                                                                    |                    |                        |   |       | Import Patient(s) from    |
|                 |                       |                  |                    |                                                                                                    |                    |                        |   |       | anihar an actor of a hour |
|                 |                       |                  |                    |                                                                                                    |                    |                        |   |       | TOL Machan on Longhan     |
|                 |                       |                  |                    |                                                                                                    |                    |                        |   |       |                           |
|                 | and and               |                  | 172                | and the second second se | Barris Barrier and | and and and            |   |       | TOL Master of Lenstar     |
| Main Heres      | - Marine - Out        |                  | 6.e                | ertPalertial                                                                                                    | Pres Patient Lot   | an inga                | 2 |       | TOL Master or Lenstar     |
| Nar. Neru       | - mp - Drt            |                  | 6.e                | ortPalentLal                                                                                                    | Prec Palent Let    | an Magina Pangipanak   |   |       | TOL Master or Lenstar     |

The IOLMaster/Lenstar Import selection screen will appear as shown below. Check the radio button for IOLMaster Network Connection. Note that in this example there is already an IOLMaster that has been added to the Holladay II program. We will now demonstrate how to add a new one:

| IOLMaster/Lenstar Import selection                                                                                                    |                |
|----------------------------------------------------------------------------------------------------|----------------|
| O IOLMaster/Lenstar Network Connection                                                                                                    |                |
| Type Location                                                                                                    | Add IOL Master |
| TUL Master \\\\oimTU34UT4\Export\ULMasterExportData.MDB                                                                                                    | Add Lenstar    |
|                                                                                                    | Remove         |
|                                                                                                    | R              |
| Import       All Exams taken the last 7 days         IDL Master Data from Floppy, Usb key or CD-RDM         Please insert the floppy, Usb key or CD-RDM that contains the IDL Master exported data.         Press OK to continue         Please specify the date format for IDL Master:         MM-DD-YYYY (12-25-1996 or 12/25/1996) |                |
| OK Cancel                                                                                                    |                |

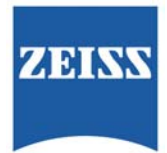

With the IOLMaster/Lenstar Network Connection radio button checked, click on Add IOLMaster:

| Type         | Location                                     |   | Add IOL Maste |
|--------------|----------------------------------------------|---|---------------|
| IUL Master   | \\loim1U34U14\Export\IULMasterExportData.MDB |   | Add Lenstar   |
|              |                                              |   | Remove        |
| mport All Ex | ams taken the last 7 days                    | R |               |

A Windows file explorer will open. Click on My Network Places:

| en                                                               |                                                                                                    |                           |   |    |      | ?    |
|------------------------------------------------------------------|----------------------------------------------------------------------------------------------------|---------------------------|---|----|------|------|
| Look in:                                                         | 🙆 My Docume                                                                                                    | ents                      | ~ | 00 | 🕑 🛄• |      |
| My Recent<br>Documents<br>Desktop<br>My Documents<br>My Computer | Blackberry CD Label Ten CD Label Ten CD Label Ten CD UMsster_CC My weBooks My Pictures My Pictures My Videos Webshots De | nplates<br>:onvert<br>ata |   |    |      |      |
| •                                                                | File name:                                                                                                    |                           |   |    | ~    | Open |
| My Network                                                       | L                                                                                                    |                           |   |    |      |      |

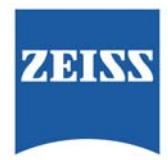

Double click on Entire Network:

| Open                   |                                                           | ? 🔀  |
|------------------------|-----------------------------------------------------------|------|
| Look in                | My Network Places 💽 😗 🖽                                   | •    |
| My Recent<br>Documents | Entire Network<br>My Web Sites on MSN<br>Suser on server3 |      |
| Desktop                |                                                           |      |
| )<br>My Documents      |                                                           |      |
| My Computer            |                                                           |      |
| My Network<br>Places   | File name:                                                | Open |

Double click on Microsoft Windows Network:

| Open                   |                                                               |                                                      |   |     |    | ? 🔀  |
|------------------------|---------------------------------------------------------------|------------------------------------------------------|---|-----|----|------|
| Look in:               | Sentire Netw                                                  | vork                                                 | ~ | 0 0 | 12 |      |
| My Recent<br>Documents | Microsoft Ter<br>Microsoft Wil<br>Netware Ser<br>Web Client N | rminal Services<br>ndows Network<br>vices<br>letwork |   |     |    |      |
| My Documents           |                                                               |                                                      |   |     |    |      |
| My Computer            |                                                               |                                                      |   |     |    |      |
| S Ny Network           | File name:                                                    |                                                      |   |     | ~  | Open |

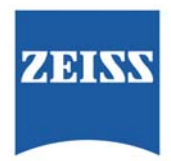

Double Click on Zeiss\_workgroup:

| Open                   |                                                                         |                                                             |           |    |   |          | ? 🗙    |
|------------------------|-------------------------------------------------------------------------|-------------------------------------------------------------|-----------|----|---|----------|--------|
| Look in:               | 🕙 Microsoft W                                                           | indows Network                                              | ~         | 00 | P | <b>-</b> |        |
| My Recent<br>Documents | Clinical<br>Czmi<br>Cznet<br>Dell4200<br>Eegroup<br>Eng<br>Fin<br>Gx115 | Tech_supp Torisupac Usdqb Visupac Workgroup Zeiss_workgroup |           |    |   |          |        |
| My Documents           | Macrof<br>Mecad<br>Mshome<br>Nasgroup                                   |                                                             |           |    |   |          |        |
| My Computer            | Systems                                                                 |                                                             |           |    |   |          |        |
| 🧐<br>My Network        | File name:                                                              |                                                             |           |    | ~ |          | Open   |
| Places                 | Files of type:                                                          | IOL Master Export Databas                                   | se (*.mdb | )  | ~ |          | Cancel |

Any and all computers which are attached to the "Zeiss\_Workgroup" will be displayed. Double click on the IOLMaster where the desired database is located:

| )pen                   |                |                            |            |       | ? 🗙    |
|------------------------|----------------|----------------------------|------------|-------|--------|
| Look in:               | 🔏 Zeiss_workg  | roup                       | <b>~</b> C | 1 🕫 🖻 |        |
| My Recent<br>Documents | Dennys Lapto   | p (Czm-ddugal)             |            |       |        |
| Desktop                |                |                            |            |       |        |
| My Documents           |                |                            |            |       |        |
| My Computer            |                |                            |            |       |        |
| Nu Naturati            | File name:     |                            |            | ~     | Open   |
| Places                 | Files of type: | IOL Master Export Database | (*.mdb)    | ~     | Cancel |

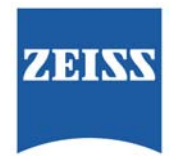

If this is the first time you are trying to connect to this IOLMaster, the "Connect to iolmXXXXXX," where XXXXXX is the serial number of the desired IOLMaster dialogue box will open. You must enter the correct User Name and Password in order to connect to the database:

| Open                   |          | Connect to iolm801936                      | 2 🛛        |
|------------------------|----------|--------------------------------------------|------------|
| Look in:               | 😨 I      |                                            | 3 <b>-</b> |
| My Recent<br>Documents | Io<br>Io | Connecting to Iolm801936                   |            |
|                        |          | User name:                                 |            |
| Desktop                |          | Password:                                  |            |
| <b>(</b>               |          | Remember my password                       |            |
| My Documents           |          | OK Cancel                                  |            |
| <b>9</b>               |          |                                            |            |
| My Computer            |          |                                            |            |
|                        |          |                                            |            |
| My Network             | File na  | me:                                        | Upen       |
| Places                 | Files o  | f type: IOL Master Export Database (*.mdb) | Cancel     |

In the **User Name** dialogue box, type *IOLMaster* EXACTLY as shown:

| Connect to iolm    | 1801936 🔹 👔 🔀        |
|--------------------|----------------------|
|                    | GA                   |
| Connecting to Ioln | n801936              |
| User name:         | 🖸 IOLMaster 🖌        |
| Password:          | [                    |
|                    | Remember my password |
|                    |                      |
|                    | OK Cancel            |

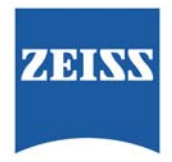

In the **Password** dialogue box, type *lolm\_XP* EXACTLY as presented here. The actual password you entered will appear as dots, so be very careful as you type:

| Connect to iolm    | 801936 ? 🔀           |
|--------------------|----------------------|
|                    | G                    |
| Connecting to Iolm | 801936               |
| User name:         | 🖸 IOLMaster 🖌 🖌      |
| Password:          | •••••                |
|                    | Remember my password |
|                    |                      |
|                    | OK Cancel            |

If you have entered the User Name and Password correctly, the software will now search for shared folders on the selected IOLMaster:

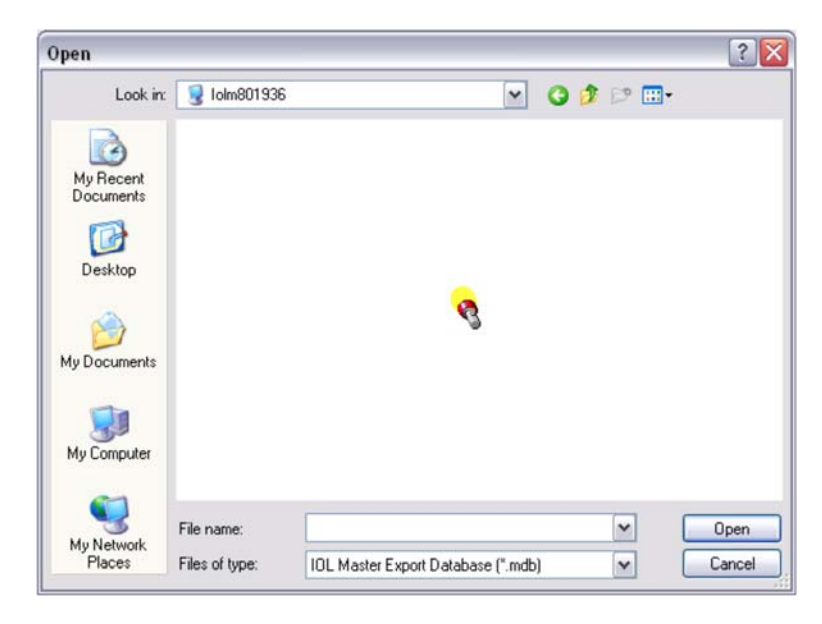

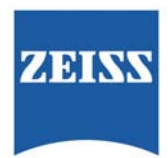

Here we see that the program found a shared folder called "Export." This is the default folder for the IOLMaster export database. Double click on the **Export** folder:

| Open                   |                |                            |             |        | ? 🔀    |
|------------------------|----------------|----------------------------|-------------|--------|--------|
| Look in                | : 🧕 lolm801936 | ;                          | <b>~</b> () | 🏂 🗈 🛄- |        |
| My Recent<br>Documents | Export         |                            |             |        |        |
| Desktop                |                |                            |             |        |        |
| My Documents           |                |                            |             |        |        |
| My Computer            |                |                            |             |        |        |
| My Network             | File name:     |                            |             | ~      | Open   |
| Places                 | Files of type: | IOL Master Export Database | e (*.mdb)   | ~      | Cancel |

The **IOLMasterExportData.MDB** is the export database that we wish to import the patient files from. Double click on this file:

| Open                   |                |                   |                  |         | ? 🗙    |
|------------------------|----------------|-------------------|------------------|---------|--------|
| Look in:               | Export on lo   | olm801936         | ~                | G 🕫 📂 🖽 | •      |
| My Recent<br>Documents | TOLMasterE>    | (portData.MDB     |                  |         |        |
| Desktop                |                |                   |                  |         |        |
| My Documents           |                |                   |                  |         |        |
| My Computer            |                |                   |                  |         |        |
| My Network             | File name:     |                   |                  | ~       | Open   |
| Places                 | Files of type: | IOL Master Export | Database (*.mdb) | ~       | Cancel |

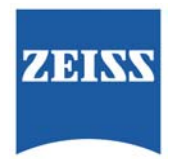

The program will return to the **IOLMaster/Lenstar Import selection window**, and the added IOLMaster will appear in the listing:

|                |                                                     | Add IOL Maste |
|----------------|-----------------------------------------------------|---------------|
| IOL Master     | \\lolm1034014\Export\IDLMasterExportData.MDB        |               |
| IUL Master     | Violiniou 1936 / Export Violi Master: xport/ata.mbb | Add Lenstar   |
|                |                                                     | Remove        |
| moort All Ex   | ams (This may take a long time)                     |               |
| 11 Master Data |                                                     |               |
| DL Master Data | from Floppy, Usb key or CD-ROM                      |               |

Highlight the IOLMaster you wish to import patients from, and also select which exams you wish to import from the drop-down menu:

| Type<br>IOL Master                                                                                                    | Location Violm1034014VExportVIDLMasterExportData MDB                                                                                                    | Add IOL Master |
|----------------------------------------------------------------------------------------------------|----------------------------------------------------------------------------------------------------|----------------|
| IOL Master                                                                                                    | Volm801936/Export/IOLMasterExportData MDB                                                                                                    | Add Lenstar    |
|                                                                                                    |                                                                                                    | Remove         |
| Import AII Ex<br>AII Ex<br>AII EX<br>AII EX<br>AII EX<br>AII EX<br>AII EX<br>AII EX<br>AII EX<br>AII EX<br>AII EX<br>AII EX<br>AII EX<br>AII EX<br>AII EX<br>AII EX<br>AII EX<br>AII EX<br>AII EX<br>AII EX<br>AII EX<br>AII EX<br>AI | kams taken the last 7 days  ams taken the last 3 days  ams taken the last 7 days  ams taken the last 7 days  ams taken the last 15 days  ams taken the last 30 days  ams taken the last 30 days  ams taken the last 30 days  ams taken the last 10 days  ams taken the last 10 days  ams |                |

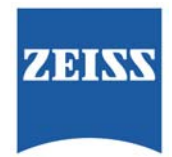

### Click on **OK**:

| IOL Master                         | Location                                                                                | Add IOL Master. |
|------------------------------------|-----------------------------------------------------------------------------------------|-----------------|
| IOL Master                         | Volm US4014 Export/UDLMasterExportData.MDB<br>Volm801936\Export/UDLMasterExportData.MDB | Add Lenstar     |
|                                    |                                                                                         | Remove          |
|                                    |                                                                                         |                 |
|                                    |                                                                                         |                 |
| Import All Ex                      | ams (1 his may take a long time)                                                        |                 |
| OL Master Data                     | from Floppy, Usb key or CD-ROM                                                          |                 |
| Please insert th<br>Press OK to co | e floppy, Usb key or CD-ROM that contains the IOL Master exported data.<br>htinue       |                 |
|                                    |                                                                                         |                 |

Depending on the number of patients the system has to import, several minutes might go by while the patients are being imported from the selected IOLMaster. After the import has been completed, the system will return to the patient selection menu:

|         | Manual         | 10                     |                 | 000                   |                    | Conder                |
|---------|----------------|------------------------|-----------------|-----------------------|--------------------|-----------------------|
| •       | Name.          | U,                     |                 | DOB                   |                    | Gender.               |
| locator | PreOp Exam 10L | Calc Surgery Data Post | Op Exam Back Ca | kulation SIRC Calcula | stion              |                       |
|         |                |                        |                 |                       |                    |                       |
|         | Last Name:     | First Name:            |                 | Chart Number:         |                    | Show Example Patients |
|         |                |                        |                 |                       |                    |                       |
|         | Last Name      | First Name             | Chart Number    | Gender                | Date of Birth      | Add New Patient       |
|         | IONECK         | DEVICE                 | 101             |                       | 01-Jan-1911        |                       |
|         | Doofus         | Denny                  |                 |                       | 18-Nov-1943        | 1                     |
|         | Dugal          | Denny                  |                 |                       | 18-Nov-1943        | Import Pabent(s) from |
|         | EIRA           | 13                     |                 |                       | 11-Nov-1911        | the master or Lenster |
|         | (internet)     | Prank.                 |                 |                       | 11-Jul-1955        |                       |
|         | Gron           | Rachel                 |                 |                       | 27-R0g-1980        | Edt Patient           |
|         | Ratiant        | Test                   |                 |                       | 17-381-2000        |                       |
|         | System         | Test                   |                 |                       | 18-Nov-1943        |                       |
|         | Thomas         | Dan                    |                 |                       | 02-3.4-1968        | Delete Patient        |
|         |                |                        |                 |                       |                    |                       |
|         |                |                        |                 |                       |                    |                       |
|         |                |                        |                 |                       |                    |                       |
|         |                |                        |                 |                       |                    |                       |
|         |                |                        |                 |                       |                    |                       |
|         |                |                        |                 |                       |                    |                       |
|         |                |                        |                 |                       |                    |                       |
|         |                |                        |                 |                       |                    |                       |
|         | Date           | 00                     |                 | 05                    |                    | Delete Line           |
|         |                |                        |                 |                       |                    |                       |
|         |                |                        |                 |                       |                    |                       |
|         |                |                        |                 |                       |                    |                       |
|         |                |                        |                 |                       |                    |                       |
|         |                |                        |                 |                       |                    |                       |
|         |                |                        |                 |                       |                    |                       |
|         |                |                        |                 |                       |                    |                       |
|         |                |                        | N               |                       |                    |                       |
|         |                |                        | 14              |                       |                    |                       |
|         |                |                        |                 |                       |                    |                       |
|         |                |                        |                 |                       |                    |                       |
|         |                |                        |                 |                       |                    |                       |
|         |                |                        |                 |                       |                    |                       |
|         |                |                        |                 |                       |                    |                       |
| -       |                |                        | 0               |                       |                    |                       |
|         | Help           | Out                    |                 | Export Patient List   | Print Patient List | -KPTBV                |

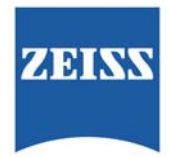

This process assumes that the customer has connected both the computer with the Holladay IOL Consultant software AND the IOLMaster 500 to their network, and that the network is a DHCP configured network.

If the network settings are different, a CZMI Field Engineer will have to grant access to the configuration of the IOLMaster 500 network connection.

This procedure has been presented for informational purposes only. CZMI does not provide technical support for the Holladay IOL Consultant software. For support of this product, please contact Dr. Holladay at **www.docholladay.com**